# و Voice GW نيب نمآلا MGCP لاصتا تاداهشلا نيوكت لاثم ىلإ ادانتسا IPsec ربع CA نم ةعقوملا

## المحتويات

<u>المقدمة</u> المتطلبات الأساسية المتطلبات المكونات المستخدمة التكوين الرسم التخطيطي للشبكة 1. قم بتكوين CA على Voice GW وإنشاء شهادة موقعة من CA ل Voice GW 2. إنشاء شهادة IPsec موقعة من CUCM 3. استبراد شهادات CA و CUCM و GW CA على CUCM 4. تكوين إعدادات نفق IPsec على CUCM 5. قم بتكوين إعداد نفق IPsec على Voice GW التحقق من الصحة التحقق من حالة نفق IPsec على نهاية CUCM التحقق من حالة نفق IPsec على نهاية العبارة الصوتية استكشاف الأخطاء وإصلاحها أستكشاف أخطاء نفق IPsec واصلاحها في نهاية CUCM أستكشاف أخطاء نفق IPsec وإصلاحها على نهاية عبارة الصوت

## المقدمة

يصف هذا المستند كيفية تأمين إرسال إشارات بروتوكول التحكم في عبارة الوسائط (MGCP) بنجاح بين عبارة الصوت (GW) و CUCM (Cisco Unified Communications Manager) CUCM) عبر أمان بروتوكول الإنترنت (IPsec)، استنادا إلى الشهادات الموقعة من مرجع الشهادة (CA). من أجل إعداد مكالمة آمنة عبر بروتوكول MGCP، يلزم تأمين تدفقات بروتوكول النقل في الوقت الفعلي (RTP) بشكل منفصل. يبدو أنه موثق جيدا وبسيط للغاية لإعداد تدفقات RTP المشفرة، ولكن لا يتضمن تدفق RTP الآمن إرسال إشارات MGCP الآمنة. إذا لم يتم تأمين إرسال إشارات MGCP، يتم إرسال مفاتيح التشفير لتدفق RTP في الوضوح.

## المتطلبات الأساسية

#### المتطلبات

توصي Cisco بأن تكون لديك معرفة بالمواضيع التالية:

- عبارة الصوت MGCP المسجلة إلى CUCM لإرسال المكالمات واستقبالها
- تم بدء خدمة "وظيفة وكيل المرجع المصدق" (CAPF)، وتم تعيين نظام المجموعة على الوضع المختلط
  - تدعم صورة Cisco IOS® على GW ميزة أمان التشفير
  - تم تكوين الهواتف و MGCP GW لبروتوكول نقل الوقت الفعلي الآمن (SRTP)

#### المكونات المستخدمة

تستند المعلومات الواردة في هذا المستند إلى إصدارات البرامج والمكونات المادية التالية:

- CUCM عقدة واحدة تشغل GGSG (مجموعة الحلول الحكومية العالمية من Cisco) الإصدار مدهوه 4 م م 4 ف
  - 14-8.6.1.20012 في وضع معيار معالجة المعلومات الفيدرالية (FIPS)
    - هواتف 7975 التي تشغل SCCP75-9-3-1SR2-1S
  - GW Cisco 2811 C2800nm-Adterprisek9-M، الإصدار 15.1(4)M8
  - بطاقة الصوت E1 ISDN VWIC2-2MFT-T1/E1 2-Port RJ-48 Multiflex Trunk

تم إنشاء المعلومات الواردة في هذا المستند من الأجهزة الموجودة في بيئة معملية خاصة. بدأت جميع الأجهزة المُستخدمة في هذا المستند بتكوين ممسوح (افتراضي). إذا كانت شبكتك مباشرة، فتأكد من فهمك للتأثير المحتمل لأي أمر.

## التكوين

**ملاحظة**: أستخدم <u>أداة بحث الأوامر</u> (للعملاء <u>المسجلين</u> فقط) للحصول على مزيد من المعلومات حول الأوامر المستخدمة في هذا القسم.

#### الرسم التخطيطي للشبكة

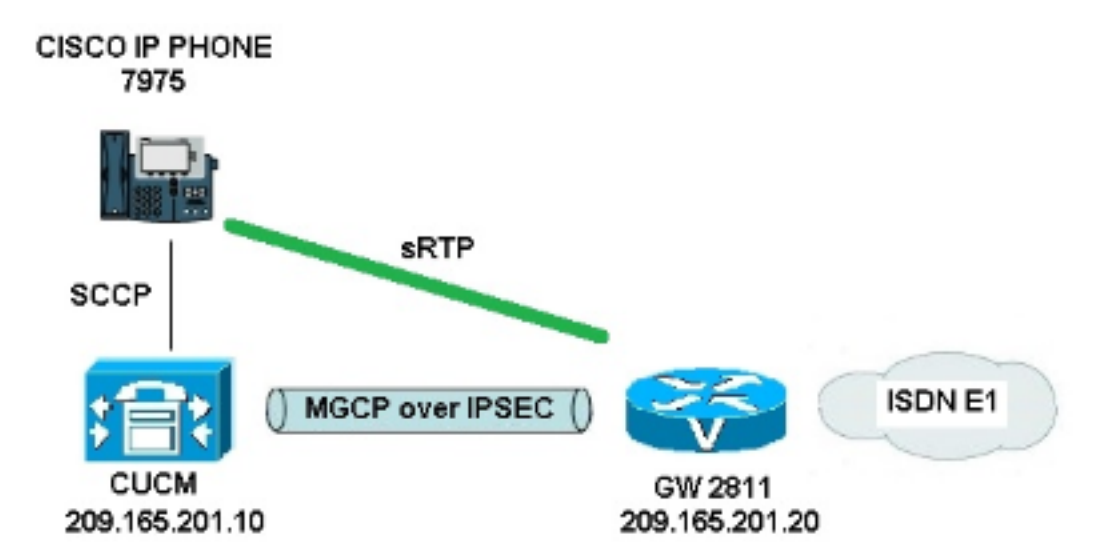

من أجل إعداد IPsec بنجاح بين CUCM و GW الصوتي، أكمل الخطوات التالية:

- 1. قم بتكوين المرجع المصدق على GW الصوتي وإنشاء شهادة موقعة من CA ل GW الصوتي
  - 2. إنشاء شهادة IPsec موقعة من CUCM
  - 3. إستيراد شهادات CA و CUCM و GW CA على CUCM
    - 4. تكوين إعدادات نفق IPsec على CUCM
    - 5. تكوين إعداد نفق IPsec على GW الصوتي

### 1. قم بتكوين CA على Voice GW وإنشاء شهادة موقعة من CA ل Voice GW

كخطوة أولى، يلزم إنشاء زوج مفاتيح Rivest-Shamir-Addleman (RSA) على خادم Cisco IOS CA:

KRK-UC-2x2811-2**#crypto key generate rsa general-keys label IOS\_CA exportable** سيتم إستخدام عمليات التسجيل التي تم إكمالها عبر بروتوكول تسجيل الشهادة البسيط (SCEP)، لذا قم بتمكين خادم HTTP:

> <sub>KRK-UC-</sub>2x2811-2#**ip http server** لتكوين خادم CA على بوابة، يلزم إكمال هذه الخطوات:

- . قم بتعيين اسم خادم PKI. يجب أن يكون نفس اسم زوج المفاتيح الذي تم إنشاؤه مسبقا. <sub>KRK-UC-2x</sub>2811-2(config)#**crypto pki server Ios\_ca** 
  - .CA حدد الموقع الذي سيتم فيه تخزين كافة إدخالات قاعدة البيانات لخادم. KRK-UC-2x2811-2(cs-server)#**crypto pki server IOS\_CA** 
    - 3. قم بتکوین اسم مصدر CA. KRK-UC-2x2811-2(cs-server)#**issuer-name cn=IOs**
- 4. حدد نقطة توزيع قائمة إبطال الشهادات (CDP) (CDP) ليتم إستخدامها في الشهادات التي يتم إصدارها بواسطة خادم الشهادات وتمكين منح طلبات إعادة تسجيل الشهادة تلقائيا لخادم CA التابع ل Cisco IOS. <sub>KRK-UC-2x2811-2(cs-server)</sub>#cdp-url http://209.165.201.10/IOs\_CA.crl <sub>KRK-UC-2x2811-2</sub>(cs-server)#grant auto
  - 5. قم بتمكين خادم CA. KRK-UC-2x2811-2(cs-server)#no shutdown

تتمثل الخطوة التالية في إنشاء TrustPoint لشهادة CA ونقطة ثقة محلية لشهادة الموجه مع تسجيل URL الذي يشير إلى خادم HTTP محلي:

```
KRK-UC-2x2811-2(config)#crypto pki trustpoint IOS_CA
KRK-UC-2x2811-2(ca-trustpoint)#revocation-check crl
KRK-UC-2x2811-2(ca-trustpoint)#rsakeypair IOS_CA
```

```
      KRK-UC-2x2811-2(config)#crypto pki trustpoint local1

      KRK-UC-2x2811-2(ca-trustpoint)#enrollment url http://209.165.201.10:80

      KRK-UC-2x2811-2(ca-trustpoint)#serial-number none

      KRK-UC-2x2811-2(ca-trustpoint)#fqdn none

      KRK-UC-2x2811-2(ca-trustpoint)#ip-address none

      KRK-UC-2x2811-2(ca-trustpoint)#ip-address none

      KRK-UC-2x2811-2(ca-trustpoint)#subject-name cn=KRK-UC-2x2811-2

      KRK-UC-2x2811-2(ca-trustpoint)#subject-name cn=KRK-UC-2x2811-2

      KRK-UC-2x2811-2(ca-trustpoint)#revocation-check none

      KRimina males illages not llaces not llaces none

      Kimina males illages not llaces none
```

```
KRK-UC-2x2811-2(config)#crypto pki authenticate local1
KRK-UC-2x2811-2(config)#crypto pki enroll local1
بعد ذلك، يتم إنشاء شهادة الموجه وتوقيعها من قبل المرجع المصدق المحلي. قم بسرد الشهادة على الموجه
للتحقق.
```

KRK-UC-2x2811-2#**show crypto ca certificates** Certificate Status: Available Certificate Serial Number (hex): 02 Certificate Usage: General Purpose :Issuer cn=IOS

```
:Subject
                                                                     Name: KRK-UC-2x2811-2
                                                                        cn=KRK-UC-2x2811-2
                                                                    :CRL Distribution Points
                                                            http://10.48.46.251/IOS_CA.crl
                                                                               :Validity Date
                                                      start date: 13:05:01 CET Nov 21 2014
                                                            date: 13:05:01 CET Nov 21 2015
                                                      end
                                                              Associated Trustpoints: local1
                                                                    Storage: nvram: IOS#2.cer
                                                                               CA Certificate
                                                                           Status: Available
                                                         Certificate Serial Number (hex): 01
                                                                Certificate Usage: Signature
                                                                                      :Issuer
                                                                                    cn=IOS
                                                                                    :Subject
                                                                                    cn=IOS
                                                                               :Validity Date
                                                      start date: 12:51:12 CET Nov 21 2014
                                                            date: 12:51:12 CET Nov 20 2017
                                                      end
                                                       Associated Trustpoints: local1 IOS_CA
                                                                  Storage: nvram:IOS#1CA.cer
يجب إدراج شهادتين. الأول هو شهادة جهاز توجيه (KRK-UC-2x2811-2) موقعة من المرجع المصدق المحلي،
```

```
2. إنشاء شهادة IPsec موقعة من CUCM
```

والثاني شهادة CA.

يستخدم CUCM الخاص بإعداد نفق IPsec شهادة IPSec.pem. بشكل افتراضي، تكون هذه الشهادة موقعة ذاتيا ويتم إنشاؤها عند تثبيت النظام. لاستبدالها بشهادة موقعة من CA، يلزم أولا إنشاء CSR (طلب توقيع الشهادة) ل IPsec من صفحة إدارة CUCM OS. أختر **إدارة نظام التشغيل الموحدة من Cisco > الأمان > إدارة الشهادات > إنشاء CSR**.

| Cisco Ur<br>Cisco For Cisco Ur | nified Operating S                 | ystem Administration                                           |
|--------------------------------|------------------------------------|----------------------------------------------------------------|
| Show - Settings - Secu         | rity 👻 Software Upgrades 💌         | Services 🔻 Help 🔻                                              |
| Certificate List               |                                    |                                                                |
| Generate New 🐴 Uş              | load Certificate/Certificate chain | Generate CSR B Download CSR                                    |
| Status<br>21 records found     |                                    |                                                                |
| Certificate List (1 - 2        | ?I of 21)                          | e Generate Certificate Signing Request - Mozilla Firefox       |
| Find Certificate List where    | File Name 🔻 begins                 | https://10.46.40.227/cmplatform/certmicate/seneratelyewitsr.do |
| Certificate Name               | Certificate Type                   | Generate Certificate Signing Request                           |
| tomcat                         | certs t                            | 👔 Generate CSR 🖳 Clase                                         |
| ipsec                          | certs                              |                                                                |
| tomcat-trust                   | trust-certs                        |                                                                |
| tomcat-trust                   | trust-certs                        | Status                                                         |
| tomcat-trust                   | trust-certs                        | Warning: Generating a new CSR will overwrite the existing CSR  |
| ipsec-trust                    | trust-certs                        |                                                                |
| CallManager                    | certs 🧕                            | Generate Certificate Signing Request                           |
| CAPE                           | certs 🧕                            | Cartificate Name *                                             |
| TVS                            | certs ]                            | Certaincate Name Ipsec                                         |
| CallManager-trust              | trust-certs                        |                                                                |
| CallManager-trust              | trust-certs                        | - Generate CSR Close                                           |
| CallManager-trust              | trust-certs                        |                                                                |
| CallManager-trust              | trust-certs                        |                                                                |
| CallManager-trust              | trust-certs                        | U - Indicates required item.                                   |
| CallManager-trust              | trust-certs 0                      |                                                                |
| CallManager-trust              | trust-certs 0                      |                                                                |
| CAPF-trust                     | trust-certs 0                      |                                                                |
| CADE-brough                    | trust-carte (                      |                                                                |

بعد إنشاء CSR، يجب تنزيلها من CUCM وتسجيلها مقابل CA على GW. للقيام بذلك، أدخل الأمر crypto pki وcrypto pk. server IOS\_CA request pkcs10 terminal base64 ويلزم لصق تجزئة طلب التوقيع عبر terminal. يتم عرض الشهادة الممنوحة ويلزم نسخها وحفظها كملف ipsEc.pem.

#### KRK-UC-2x2811-2#crypto pki server IOS\_CA request pkcs10 terminal base64 PKCS10 request in base64 or pem

.Enter Base64 encoded or PEM formatted PKCS10 enrollment request % .End with a blank line or "quit" on a line by itself % -----BEGIN CERTIFICATE REQUEST-----

MIIDNjCCAh4CAQAwgakxCzAJBgNVBAYTA1BMMQ4wDAYDVQQIEwVjaXNjbzEOMAwG A1UEBxMFY21zY28xDjAMBgNVBAoTBWNpc2NvMQ4wDAYDVQQLEwVjaXNjbzEPMA0G A1UEAxMGQ1VDTUIxMUkwRwYDVQQFE0A1NjY2OWY5MjgzNWZmZWQ1MDg0YjI5MTU4 NjcwMDBmMGI2NjliYjdkYWZhNDNmM2QzOWFhNGQxMzM1ZTllMjUzMIIBIjANBgkq hkiG9w0BAQEFAAOCAQ8AMIIBCgKCAQEAkfHxvcov4vFmK+3+dQShW3s3SzAYBQ19 0JDBilc4eDRmdrq0V2dkn9UpLUx9OH7V0Oe/8wmHqYwoxFZ5a6B5qRRkc010/ub2 ullQCw+nQ6QiZGdNhdne0NYY4r3odF4CkrtYAJA4PUSceltWxfiJY5dw/Xhv8cVg gVyuxctESemfMhUfvEM203NU9nod7YTEzQzuAadjNcyc4b1u91vQm50VUNXxODov e7/OlQNUWU3LSEr0aI9lC75x3qdRGBe8Pwnk/gWbT5B7pwuwMXTU8+UFj6+lvrQM Rb47dw22yFmSMObvez18IVExAyFs50j9Aj/rNFIdUQIt+Nt+Q+f38wIDAQABoEcw RQYJKoZIhvcNAQkOMTgwNjAnBgNVHSUEIDAeBggrBgEFBQcDAQYIKwYBBQUHAwIG  $\label{eq:ccsGAQUFBwMFMAsGA1UdDwQEAwIDuDANBgkqhkiG9w0BAQUFAAOCAQEAQDgAR401 \\ \label{eq:ccsGAQUFAAOCAQEAQDgAR401} \\ \label{eq:ccsGAQUFAAOCAQEAQDgAR401} \\ \label{eq:ccsGAQUFAAOCAQEAQDgACAQUFAAOCAQEAQDgAR401} \\ \label{eq:ccsGAQUFAAOCAQEAQUFAAOCAQEAQUFAAOCAQEAQUFAAOCAQEAQUFAAOCAQEAQUFAAOCAQEAQUFAAOCAQEAQUFAAOCAQEAQUFAAOCAQEAQUFAAOCAQEAQUFAAOCAQEAQUFAAOCAQEAQUFAAOCAQEAQUFAAOCAQEAQUFAAOCAQEAQUFAAOCAQEAQUFAAOCAQEAQUFAAOCAQEAQUFAAOCAQEAQUFAAOCAQUFAAOCAQEAQUFAAOCAQUFAAOCAQUFAA$ oQ4z2yqgSsICAZ2hQA3Vztp6aOI+0PSyMfihGS//3V3tALEZL2+t0Y5elKsBea72 sieKjpSikXjNaj+SiY1aYy4siVw5EKQD3Ii4Qvl15BvuniZXvBiBQuW+SpBLbeNi xwIgrYELrFywQZBeZOdFqnSKN9XlisXe6oU9GXux7uwgXwkCXMF/azutbiol4Fgf qUF00GzkhtEapJA6c5RzaxG/0uDuKY+4z1eSSsXzFhBTifk3RfJA+I7Na1zQBIEJ 2IOJdiZnn0HWVr5C5eZ7VnQuNdiC/qn3uUfvNVRZo8iCDq3tRv7dr/n64jdKsHEM ==1k6P8gp9993cJw quit

:Granted certificate %

MIIDXTCCAsagAwIBAgIBBTANBgkqhkiG9w0BAQQFADAOMQwwCgYDVQQDEwNJT1Mw

```
HhcNMTUwMTA4MTIwMTAwWhcNMTYwMTA4MTIwMTAwWjCBgTELMAkGA1UEBhMCUEwx
DjAMBgNVBAgTBWNpc2NvMQ4wDAYDVQQHEwVjaXNjbzEOMAwGA1UEChMFY2lzY28x
DjAMBgNVBAsTBWNpc2NvMQ8wDQYDVQQDEwZDVUNNQjExSTBHBgNVBAUTQDU2NjY5
ZjkyODM1ZmZ1ZDUwODRiMjkxNTg2NzAwMGYwYjY2OWJiN2RhZmE0M2YzZDM5YWE0
ZDEzMzVlOWUyNTMwggEiMA0GCSqGSIb3DQEBAQUAA4IBDwAwggEKAoIBAQCR8fG9
yi/i8WYr7f51BKFbezdLMBqFDX3QkMGIhzh4NGZ2urRXZ2Sf1SktTH04ftXQ57/z
CYepjCjEVnlroHmpFGRw7XT+5va6XVALD6dDpCJkZ02F2d7Q1hjiveh0XqKSu1qA
kDq9RJx7W1bF+I1jl3D9eG/xxWCBXK7Fy0RJ6Z8yFR+8QzbTc1T2eh3thMTNDO4B
+p2M1zJzhvW73W9Cbk5VQ1fE4Oi97v86VA1RZTctISvRoj2ULvnHep1EYF7w/CeT
BZtPkHunC7AxdNTz5QWPr6W+tAxFvjt3DbbIWZIw5u97PXwhUTEDIWzk6P0CP+s0
Uh1RAi34235D5/fzAgMBAAGjgaowgacwLwYDVR0fBCgwJjAkoCKgIIYeaHR0cDov
LzEwLjQ4LjQ2LjI1MS9JT1NfQ0EuY3JsMAsGA1UdDwQEAwIDuDAnBqNVHSUEIDAe
BggrBgEFBQcDAQYIKwYBBQUHAwIGCCsGAQUFBwMFMB8GA1UdIwQYMBaAFJSLP5cn
PL8bIP7VSKLtB6Z1socOMB0GA1UdDgQWBBR4m2eTSyELsdRBW4MRmbNdT2qppTAN
BgkqhkiG9w0BAQQFAAOBgQBuVJ+tVS0JqP4z9TgEeuMbVwn00CTKXz/fCuh6R/50
qq8JhERJGiR/ZHvHRLf+XawhnoE6daPAmE+WkIPtHIIhbMHCbbxG9ffdyaiNXRWy
5sI5XycF1FgYGpTFBYD9M0Lqsw+FIYaT2ZrbOGsx8h6pZoesKqm85RByIUjX4nJK
                                                            ==1a
```

**ملاحظة**: من أجل فك ترميز وفحص محتوى شهادة Base64 المرمزة، أدخل الأمر openSSL x509 -in المرمزة، أدخل الأمر openSSL x509 -in

يتم فك ترميز شهادة CUCM الممنوحة ل:

```
:Certificate
                                                                             ;Data&colon
                                                                        (Version: 3 (0x2
                                                                  (Serial Number: 5 (0x5
                                               Signature Algorithm: md5WithRSAEncryption
                                                                          Issuer: CN=IOS
                                                                                Validity
                                                     Not Before: Jan 8 12:01:00 2015 GMT
                                                     Not After : Jan 8 12:01:00 2016 GMT
                                    ,Subject: C=PL, ST=cisco, L=cisco, O=cisco, OU=cisco
\texttt{CN=CUCMB1/serialNumber=56669f92835ffed5084b2915867000f0b669bb7dafa43f3d39aa4d1335e9e253}
                                                                :Subject Public Key Info
                                                     Public Key Algorithm: rsaEncryption
                                                              (RSA Public Key: (2048 bit
                                                                     :(Modulus (2048 bit
                                           :f1:f1:bd:ca:2f:e2:f1:66:2b:ed:fe:75:04:00:91
                                           :a1:5b:7b:37:4b:30:18:05:0d:7d:d0:90:c1:88:87
                                           :ba:b4:57:67:64:9f:d5:29:2d:4c:38:78:34:66:76
                                           :7d:38:7e:d5:d0:e7:bf:f3:09:87:a9:8c:28:c4:56
                                           :79:6b:a0:79:a9:14:64:70:ed:74:fe:e6:f6:ba:5d
                                           :50:0b:0f:a7:43:a4:22:64:67:4d:85:d9:de:d0:d6
                                           :e2:bd:e8:74:5e:02:92:bb:58:00:90:38:3d:44:18
                                           :9c:7b:5b:56:c5:f8:89:63:97:70:fd:78:6f:f1:c5
                                           :60:81:5c:ae:c5:cb:44:49:e9:9f:32:15:1f:bc:43
                                           :d3:73:54:f6:7a:1d:ed:84:c4:cd:0c:ee:01:a7:36
                                           :cc:9c:e1:bd:6e:f7:5b:d0:9b:93:95:50:d5:63:35
                                           :f1:38:3a:2f:7b:bf:ce:95:03:54:59:4d:cb:48:4a
                                           :f4:68:8f:65:0b:be:71:de:a7:51:18:17:bc:3f:09
                                           :e4:fe:05:9b:4f:90:7b:a7:0b:b0:31:74:d4:f3:e5
                                           :05:8f:af:a5:be:b4:0c:45:be:3b:77:0d:b6:c8:59
                                           :e6:ef:7b:3d:7c:21:51:31:03:21:6c:e4:e8:92:30
                                           :fd:02:3f:eb:34:52:1d:51:02:2d:f8:db:7e:43:e7
                                                                                   f7:f3
                                                               (Exponent: 65537 (0x10001
                                                                      :X509v3 extensions
                                                         :X509v3 CRL Distribution Points
                                                      URI:http://10.48.46.251/IOS_CA.crl
```

```
:X509v3 Key Usage
Digital Signature, Key Encipherment, Data Encipherment, Key Agreement
                                           :X509v3 Extended Key Usage
        ,TLS Web Server Authentication, TLS Web Client Authentication
                                                      IPSec End System
                                     :X509v3 Authority Key Identifier
    keyid:94:8B:3F:97:27:3C:BF:1B:20:FE:D5:48:A2:ED:07:A6:75:B2:87:0E
                                       :X509v3 Subject Key Identifier
          78:9B:67:93:4B:21:0B:B1:D4:41:5B:83:11:99:B3:5D:4F:6A:A9:A5
                            Signature Algorithm: md5WithRSAEncryption
               :6e:54:9f:ad:55:2d:09:a8:fe:33:f5:38:04:7a:e3:1b:57:09
               :f4:d0:24:ca:5f:3f:df:0a:e8:7a:47:fe:74:aa:af:09:84:44
               :49:1a:24:7f:64:7b:c7:44:b7:fe:5d:ac:21:9e:81:3a:75:a3
               :c0:98:4f:96:90:83:ed:1c:82:21:6c:c1:c2:6d:bc:46:f5:f7
               :dd:c9:a8:8d:5d:15:b2:e6:c2:39:5f:27:05:d4:58:18:1a:94
               :c5:05:80:fd:33:42:ea:b3:0f:85:21:86:93:d9:9a:db:38:6b
               :f2:le:a9:66:87:ac:2a:a9:bc:e5:10:72:21:48:d7:e2:72:31
                                                                 4a:d6
```

#### 3. إستيراد شهادات CA و CUCM و GW CA على CUCM

تم تصدير شهادة CUCM IPsec بالفعل إلى ملف .pem. وكخطوة تالية، يلزم إكمال نفس العملية بشهادة GW الصوتية وشهادة CA. للقيام بذلك، يلزم عرضها أولا على وحدة طرفية باستخدام الأمر crypto pki export local1 pem terminal ونسخها لفصل ملفات .pem.

> > ----END CERTIFICATE----

:General Purpose Certificate %

----BEGIN CERTIFICATE-----

MIIB2zCCAUSgAwIBAgIBAjANBgkqhkiG9w0BAQUFADAOMQwwCgYDVQQDEwNJT1Mw HhcNMTQxMTIxMTIwNTAxWhcNMTUxMTIxMTIwNTAxWjAaMRgwFgYDVQQDEw9LUkst VUMtMngyODExLTIwXDANBgkqhkiG9w0BAQEFAANLADBIAkEApGWIN1nAAtKLVMOj mZVkQFgI8LrHD6zSrlaKgAJhlU+H/mnRQQ5rqitIpekDdPoowST9RxC5CJmB4spT VWkYkwIDAQABo4GAMH4wLwYDVR0fBCgwJjAkoCKgIIYeaHR0cDovLzEwLjQ4LjQ2 /LjI1MS9JT1NfQ0EuY3JsMAsGA1UdDwQEAwIFoDAfBgNVHSMEGDAWgBSUiz+XJzy GyD+1Uii7QemdbKHDjAdBgNVHQ4EFgQUtAWc61K5nYGgWqKAiIOLMlphfqIwDQYJ KoZIhvcNAQEFBQADgYEAjDflH+N3yc3RykCig9B0aAIXWZPmaqLF9v9R75zc+f8x zbSIzoVbBhnUOeuOj1hnIgHyyMjeELjTEh6uQrWUN2ElW1ypfmxk1jN5q0t+vfdR =yepS04pFor9RoD7IWg6e/1hFDEep9hBvzrVwQHCjzeYOrVrPcLl26k5oauMwTs+ -----END CERTIFICATE-----

يتم فك ترميز ٪ CA للشهادة إلى:

```
:Certificate
                                                                   ;Data&colon
                                                          (Version: 3 (0x2
                                                    (Serial Number: 1 (0x1
                                Signature Algorithm: md5WithRSAEncryption
                                                            Issuer: CN=IOS
                                                                  Validity
                                 Not Before: Nov 21 11:51:12 2014 GMT
                                 Not After : Nov 20 11:51:12 2017 GMT
                                                           Subject: CN=IOS
                                                  :Subject Public Key Info
                                  Public Key Algorithm: rsaEncryption
                                           (RSA Public Key: (1024 bit
                                               :(Modulus (1024 bit
                :ae:82:77:6c:b1:53:2c:2d:6e:00:44:96:46:54:00
                :b0:fe:9e:69:95:6f:e9:87:e9:11:b1:69:b7:2b:7a
                :a6:d4:5d:a7:18:23:39:82:37:22:71:0f:df:07:b0
                :b6:61:0f:35:e4:c9:2f:cf:9a:fd:6e:cc:0d:47:a6
                :9b:7b:7f:36:55:81:3b:a4:f6:9b:d0:69:ea:4d:05
                :e0:57:30:a7:83:7d:34:aa:38:a1:32:ed:67:cb:34
                :bf:3d:ba:bc:33:e2:4c:a5:e3:16:cf:cc:67:01:27
                :ba:18:39:be:ba:ad:8f:22:81:91:73:93:5b:51:31
                                   3e:52:0c:49:fe:6b:3b:5b:67
                                         (Exponent: 65537 (0x10001
                                                        :X509v3 extensions
                                   X509v3 Basic Constraints: critical
                                                           CA:TRUE
                                           X509v3 Key Usage: critical
                    Digital Signature, Certificate Sign, CRL Sign
                                     :X509v3 Authority Key Identifier
keyid:94:8B:3F:97:27:3C:BF:1B:20:FE:D5:48:A2:ED:07:A6:75:B2:87:0E
                                       :X509v3 Subject Key Identifier
      94:8B:3F:97:27:3C:BF:1B:20:FE:D5:48:A2:ED:07:A6:75:B2:87:0E
                                    Signature Algorithm: md5WithRSAEncryption
                   :94:30:2d:52:15:59:52:4d:24:b5:13:16:cc:f6:2d:83:e0:73
                   :ae:ae:18:9f:a9:35:8b:c4:c3:17:8f:48:f2:9b:6e:96:62:10
                   :a2:a6:7d:d5:a0:cd:1b:55:70:88:9f:d8:bf:88:b8:d2:df:03
                   :cb:ae:56:cd:b6:a9:64:bd:52:eb:9a:be:77:b0:42:2d:0c:74
                   :a9:76:bc:1c:2a:47:52:d1:d7:d3:74:a7:d7:12:cc:96:2e:17
                   :9c:45:af:26:9d:97:24:a6:02:81:93:c2:2b:05:f3:3d:2b:e7
                   :1a:5e:47:e1:3c:43:da:eb:8e:14:cd:5f:7e:f8:e2:8c:2a:1b
                                                                     b9:43
                                              يتم فك ترميز ٪ شهادة الغرض العام إلى:
                                                                     :Certificate
                                                                   ;Data&colon
```

```
;Data&colon
(Version: 3 (0x2
(Serial Number: 2 (0x2
Signature Algorithm: shalWithRSAEncryption
Issuer: CN=IOS
Validity
Not Before: Nov 21 12:05:01 2014 GMT
Not After : Nov 21 12:05:01 2015 GMT
Subject: CN=KRK-UC-2x2811-2
:Subject Public Key Info
Public Key Algorithm: rsaEncryption
(RSA Public Key: (512 bit
:(Modulus (512 bit
:a4:65:88:37:59:c0:02:d2:8b:54:c3:a3:99:95:00
:f0:ba:c7:0f:ac:d2:ae:56:8a:80:02:64:40:58:08
:61:95:4f:87:fe:69:d1:41:0e:6b:aa:2b:48:a5:e9
```

```
:fa:28:c1:24:fd:47:10:b9:08:99:81:e2:ca:03:74
                                               53:55:69:18:93
                                        (Exponent: 65537 (0x10001
                                                       :X509v3 extensions
                                      :X509v3 CRL Distribution Points
                               URI:http://10.48.46.251/IOS_CA.crl
                                                    :X509v3 Key Usage
                              Digital Signature, Key Encipherment
                                     :X509v3 Authority Key Identifier
keyid:94:8B:3F:97:27:3C:BF:1B:20:FE:D5:48:A2:ED:07:A6:75:B2:87:0E
                                       :X509v3 Subject Key Identifier
      B4:05:9C:EB:52:B9:9D:81:A0:5A:A2:80:88:83:8B:32:5A:61:7E:A2
                                   Signature Algorithm: shalWithRSAEncryption
                   :8c:37:e5:1f:e3:77:c9:cd:d1:ca:40:a2:83:d0:74:68:02:17
                   :e6:6a:a2:c5:f6:ff:51:ef:9c:dc:f9:ff:31:cd:b4:88:59:93
                   :ce:85:5b:06:19:d4:39:eb:8e:8f:58:67:22:01:f2:c8:c8:de
                   :b8:d3:12:1e:ae:42:b5:94:37:61:25:5b:5c:a9:7e:6c:64:10
                   :d6:33:79:ab:4b:7e:bd:f7:51:fb:27:a9:4b:4e:29:16:8a:fd
                   :fb:21:68:3a:7b:fd:61:14:31:1e:a7:d8:41:bf:3a:d5:46:80
                   :c1:01:c2:8f:37:98:d2:b5:6b:3d:c2:e5:db:a9:39:a1:ab:8c
                                                                     c1:3b
```

بعد حفظها كملفات .pem، يجب إستيرادها إلى CUCM. أختر **إدارة نظام التشغيل الموحدة من Cisco > الأمان > إدارة الشهادات > تحميل الشهادة/الشهادة**.

- شهادة CUCM ك IPsec
- شهادة GW الصوتية كثقة IPsec
  - شهادة CA كثقة IPsec:

| Show  Settings  Security  Software Upgrades  Servi      | ices * Hep *                                                                                                    |
|---------------------------------------------------------|----------------------------------------------------------------------------------------------------|
| Certificate List                                        |                                                                                                    |
| 🚯 Generale New 🦓 Upload Carlificate/Certificate chain 👔 | Download CTL 🔃 🧕 Generate CSR 👔 Download CSR                                                                                                    |
| Certificate List                                        |                                                                                                    |
| Find Certificate List where File Name 👻 begins with     | 👻 🗌 🖉 Find 🗌 Clear Filter 🗋 🚭                                                                                                    |
| Generate New Upload Certificate/Certificate chain       | <ul> <li>Upload Certificate/Certificate chain - Mozille Firefox</li> <li>https://10.48.46.231:8443/cmplatform/certificateUpload.do</li> <li>Upload Certificate/Certificate chain</li> <li>Upload File</li> <li>Upload Certificate/Certificate chain</li> <li>Core</li> <li>Status: Ready</li> <li>Upload Certificate/Certificate chain</li> <li>Certificate/Certificate chain</li> <li>Certificate Rame*</li> <li>ipseo-trust</li> <li>Description</li> <li>Upload File</li> <li>Browse.</li> <li>KRK-UC-2x2811-2.cisco.com.pem</li> <li>indicates required item.</li> </ul> |

4. تكوين إعدادات نفق IPsec على CUCM

تتمثل الخطوة التالية في تكوين نفق IPsec بين CUCM و GW الصوتي. يتم إجراء تكوين نفق IPsec على CUCM عبر صفحة الويب الخاصة بإدارة نظام التشغيل الموحد من Cisco (https://cucm\_ip\_address>/cmplatform). أختر **التأمين > تكوين IPSec > إضافة سياسة IPsec جديدة**.

في هذا المثال، تم إنشاء سياسة تسمى "vgipsecpolicy"، مع مصادقة تستند إلى شهادات. كل المعلومات المناسبة تحتاج أن يكون ملئت ويطابق التشكيل على الصوت GW.

| The system is in FIPS Mode |                     |   |  |  |  |  |  |
|----------------------------|---------------------|---|--|--|--|--|--|
| IPSEC Policy Details       |                     |   |  |  |  |  |  |
| Policy Group Name*         | vgipsecpolicy       |   |  |  |  |  |  |
| Policy Name*               | vaipsec             |   |  |  |  |  |  |
| Authentication Method*     | Certificate         | • |  |  |  |  |  |
| Peer Type*                 | Different           | • |  |  |  |  |  |
| Certificate Name           | KRK-UC-2x2811-2.pem |   |  |  |  |  |  |
| Destination Address*       | 209.165.201.20      |   |  |  |  |  |  |
| Destination Port*          | ANY                 |   |  |  |  |  |  |
| Source Address*            | 209.165.201.10      |   |  |  |  |  |  |
| Source Port*               | ANY                 |   |  |  |  |  |  |
| Mode*                      | Transport           | • |  |  |  |  |  |
| Remote Port*               | 500                 |   |  |  |  |  |  |
| Protocol*                  | ANY                 | - |  |  |  |  |  |
| Encryption Algorithm*      | AES 128             | - |  |  |  |  |  |
| Hash Algorithm*            | SHA1                | • |  |  |  |  |  |
| ESP Algorithm*             | AES 128             | - |  |  |  |  |  |
| Phase 1 DH Group-          |                     |   |  |  |  |  |  |
| Phase One Life Time*       | 2600                |   |  |  |  |  |  |
| Phase One DH*              | 3600                |   |  |  |  |  |  |
| Phase one DH               | 2                   | • |  |  |  |  |  |
| Phase 2 DH Group—          |                     |   |  |  |  |  |  |
| Phase Two Life Time*       | 3600                |   |  |  |  |  |  |
| Phase Two DH*              | 2                   | - |  |  |  |  |  |

**ملاحظة**: يلزم تحديد اسم شهادة العبارة الصوتية في حقل اسم الشهادة.

#### 5. قم بتكوين إعداد نفق IPsec على Voice GW

يعرض هذا المثال، مع التعليقات في السطر، التكوين المطابق على GW الصوتي.

(crypto isakmp policy 1 (defines an IKE policy and enters the config-iskmp mode (defines the encryption (encr aes (group 2 (defines 1024-bit Diffie-Hellman (lifetime 57600 (isakmp security association lifetime value (crypto isakmp identity dn (defines DN as the ISAKMP identity (crypto isakmp keepalive 10 (enable sending dead peer detection (DPD (keepalive messages to the peer crypto isakmp aggressive-mode disable (to block all security association (and ISAKMP aggressive mode requests crypto ipsec transform-set cm3 esp-aes esp-sha-hmac (set of a combination of security protocols and algorithms that are (acceptable for use mode transport crypto ipsec df-bit clear no crypto ipsec nat-transparency udp-encapsulation ! crypto map cm3 1 ipsec-isakmp (selects data flows that need security processing, defines the policy for these flows (and the crypto peer that traffic needs to go to set peer 209.165.201.10 set security-association lifetime seconds 28800 set transform-set cm3 match address 130 interface FastEthernet0/0 ip address 209.165.201.20 255.255.254 duplex auto speed auto (crypto map cm3 (enables creypto map on the interface

access-list 130 permit ip host 209.165.201.20 host 209.165.201.10

## التحقق من الصحة

استخدم هذا القسم لتأكيد عمل التكوين بشكل صحيح.

#### التحقق من حالة نفق IPsec على نهاية CUCM

أسرع طريقة للتحقق من حالة نفق IPsec على CUCM هي الانتقال إلى صفحة إدارة OS واستخدام خيار **ping** ضمن الخدمات > إختبار الاتصال. تأكد من تحديد خانة الاختيار **التحقق من IPSec**. من الواضح أن عنوان IP المحدد هنا هو عنوان IP الخاص ب GW.

|                            |                                                    | _ |
|----------------------------|----------------------------------------------------|---|
| Ping Configuration         |                                                    |   |
| 📝 Ping                     |                                                    |   |
|                            |                                                    |   |
| Status                     |                                                    | - |
| 🚺 Status: Ready            |                                                    |   |
| Ping Settings              |                                                    |   |
| Hesterne er ID Address*    |                                                    |   |
| Hostname or IP Address     | 209.165.201.20                                     |   |
| Ping Interval*             | 1.0                                                |   |
| Packet Size*               | 56                                                 |   |
| Ping Iterations            | 1                                                  |   |
| 🗹 Validate IPSec           |                                                    |   |
| Ping Results               |                                                    | _ |
| Validate IPSec Policy: 209 | .165.201.10[anv] 209.165.201.20[anv] Protocol: anv |   |
| Successfully validated IPS | ec connection to 209.165.201.20                    |   |
|                            |                                                    |   |
|                            |                                                    |   |
|                            |                                                    |   |
|                            |                                                    |   |
|                            |                                                    |   |
|                            |                                                    |   |
|                            | .tt.                                               |   |
|                            |                                                    | _ |

Ping

**ملاحظة**: راجع معرفات أخطاء Cisco هذه للحصول على معلومات حول التحقق من صحة نفق IPsec عبر ميزة إختبار الاتصال على CUCM:

- معرف تصحيح الأخطاء من Cisco <u>CSCuo53813</u> - التحقق من نتائج إختبار الاتصال IPSec فارغة عند إرسال حزم ESP (حمولة أمان التضمين) - معرف تصحيح الأخطاء من Cisco <u>CSCud20328</u> - التحقق من صحة نهج IPSec يظهر رسالة خطأ غير صحيحة في وضع FIPS

### التحقق من حالة نفق IPsec على نهاية العبارة الصوتية

للتحقق مما إذا كان الإعداد يعمل بشكل صحيح أم لا، يلزم التأكد من إنشاء اقترانات الأمان (SAs) لكلا الطبقتين (اقتران أمان الإنترنت وبروتوكول إدارة المفاتيح (ISAKMP) و IPsec) بشكل صحيح.

للتحقق من إنشاء SA ل ISAKMP والعمل بشكل صحيح، أدخل الأمر GW على GW.

dst src state conn-id status QM\_IDLE 1539 ACTIVE 209.165.201.10 209.165.201.20

IPv6 Crypto ISAKMP SA

**ملاحظة**: يجب أن تكون الحالة الصحيحة ل SA نشطة و QM\_IDLE.

الطبقة الثانية هي شبكات SA ل IPsec. يمكن التحقق من حالتها باستخدام الأمر show crypto ipSec.

KRK-UC-2x2811-2#show crypto ipsec sa interface: FastEthernet0/0 Crypto map tag: cm3, local addr 209.165.201.20 (protected vrf: (none (local ident (addr/mask/prot/port): (209.165.201.20/255.255.255.255/0/0 (remote ident (addr/mask/prot/port): (209.165.201.10/255.255.255.255/0/0 current\_peer 209.165.201.10 port 500 {,PERMIT, flags={origin\_is\_acl pkts encaps: 769862, #pkts encrypt: 769862, #pkts digest: 769862# pkts decaps: 769154, #pkts decrypt: 769154, #pkts verify: 769154# pkts compressed: 0, #pkts decompressed: 0# pkts not compressed: 0, #pkts compr. failed: 0# pkts not decompressed: 0, #pkts decompress failed: 0# send errors 211693, #recv errors 0# local crypto endpt.: 209.165.201.20, remote crypto endpt.: 209.165.201.10 path mtu 1500, ip mtu 1500, ip mtu idb FastEthernet0/0 (current outbound spi: 0xA9FA5FAC(2851757996 PFS (Y/N): N, DH group: none :inbound esp sas (spi: 0x9395627(154752551 , transform: esp-aes esp-sha-hmac { ,in use settings ={Transport conn id: 3287, flow\_id: NETGX:1287, sibling\_flags 80000006, crypto map: cm3 (sa timing: remaining key lifetime (k/sec): (4581704/22422 IV size: 16 bytes replay detection support: Y Status: ACTIVE inbound ah sas :inbound pcp sas :outbound esp sas (spi: 0xA9FA5FAC(2851757996 , transform: esp-aes esp-sha-hmac { ,in use settings ={Transport conn id: 3288, flow\_id: NETGX:1288, sibling\_flags 80000006, crypto map: cm3 (sa timing: remaining key lifetime (k/sec): (4581684/22422 IV size: 16 bytes replay detection support: Y Status: ACTIVE :outbound ah sas :outbound pcp sas KRK-UC-2x2811-2#

**ملاحظة**: يجب إنشاء فهارس سياسة الأمان الواردة والصادرة (SPIs) في الحالة "نشط"، كما يجب أن تنمو

عدادات عدد الحزم التي تم تغليفها/فك كبسلة وتشفيرها/فك تشفيرها كل مرة يتم فيها إنشاء أي حركة مرور عبر نفق.

الخطوة الأخيرة هي تأكيد أن MGCP GW في الحالة المسجلة وأن تكوين TFTP تم تنزيله بشكل صحيح من CUCM دون أي حالات فشل. هذا يستطيع كنت أكدت من الإنتاج من هذا أمر:

> KRK-UC-2x2811-2#show ccm-manager MGCP Domain Name: KRK-UC-2x2811-2.cisco.com Priority Status Host \_\_\_\_\_ Primary Registered 209.165.201.10 First Backup None Second Backup None Current active Call Manager: 10.48.46.231 Backhaul/Redundant link port: 2428 Failover Interval: 30 seconds Keepalive Interval: 15 seconds (Last keepalive sent: 09:33:10 CET Mar 24 2015 (elapsed time: 00:00:01 (Last MGCP traffic time: 09:33:10 CET Mar 24 2015 (elapsed time: 00:00:01 Last failover time: None Last switchback time: None Switchback mode: Graceful MGCP Fallback mode: Not Selected Last MGCP Fallback start time: None Last MGCP Fallback end time: None MGCP Download Tones: Disabled TFTP retry count to shut Ports: 2 :Backhaul Link info Link Protocol: TCP Remote Port Number: 2428 Remote IP Address: 209.165.201.10 Current Link State: OPEN :Statistics Packets recvd: 0 Recv failures: 0 Packets xmitted: 0 Xmit failures: 0 :PRI Ports being backhauled Slot 0, VIC 1, port 0 FAX mode: disable :Configuration Error History KRK-UC-2x2811-2#

> > KRK-UC-2x2811-2#show ccm-manager config-download :Configuration Error History KRK-UC-2x2811-2#

## استكشاف الأخطاء وإصلاحها

يوفر هذا القسم معلومات يمكنك إستخدامها لاستكشاف أخطاء التكوين وإصلاحها.

### أستكشاف أخطاء نفق IPsec وإصلاحها في نهاية CUCM

لا توجد على CUCM خدمة قابلية الصيانة مسؤولة عن إنهاء IPsec وإدارته. يستخدم CUCM حزمة أدوات Red Hat

IPsec المضمنة في نظام التشغيل. البرنامج الخفي الذي يعمل على Red Hat Linux وينتهي من اتصال IPsec هو OpenSwan.

في كل مرة يتم فيها تمكين نهج IPsec أو تعطيله على CUCM (إدارة OS > الأمان > تكوين IPSec)، تتم إعادة تشغيل البرنامج الخفي OpenWAN. يمكن ملاحظة ذلك في سجل رسائل لينوكس. تشير هذه السطور إلى إعادة التشغيل:

....Nov 16 13:50:17 cucmipsec daemon 3 ipsec\_setup: Stopping Openswan IPsec Nov 16 13:50:25 cucmipsec daemon 3 ipsec\_setup: ...Openswan IPsec stopped (...) Nov 16 13:50:26 cucmipsec daemon 3 ipsec\_setup: Starting Openswan IPsec ...U2.6.21/K2.6.18-348.4.1.e15PAE Nov 16 13:50:32 cucmipsec daemon 3 ipsec\_setup: ...Openswan IPsec started في كل مرة تكون هناك مشكلة في اتصال IPsec على CUCM، يجب التحقق من الإدخالات الأخيرة في سجل في كل مرة تكون هناك مشكلة في اتصال IPsec على CUCM، يجب التحقق من الإدخالات الأخيرة في سجل الرسائل (أدخل الأمر قائمة الملفات IPsec Move Syslog/messages) لتأكيد تشغيل OpenWAN وإصلاحها. إن الأداة المساعدة OpenWAN وبدء تشغيله دون حدوث أخطاء، فيمكنك أستكشاف أخطاء إعداد IPsec وإصلاحها. إن الأداة المساعدة المسؤولة عن إعداد أنفاق IPsec في OpenSSWAN هي OpenSWAN. تتم كتابة سجلات OpenWAN الأمر أو عبر RTMT: سجلات الأمان.

**ملاحظة**: يمكن العثور على مزيد من المعلومات حول كيفية تجميع السجلات عبر RTMT في <u>وثائق RTM</u>T.

إذا كان من الصعب تحديد مصدر المشكلة استنادا إلى هذه السجلات، يمكن التحقق من IPsec بشكل إضافي بواسطة مركز المساعدة التقنية (TAC) عبر الجذر على CUCM. بعد الوصول إلى CUCM عبر الجذر، يمكن التحقق من المعلومات والسجلات حول حالة IPsec باستخدام الأوامر التالية:

ipsec verify **(used to identify the status of Pluto daemon and IPSec)** ipsec auto --status ipsec auto --listall وهناك أيضا خيار لإنشاء تقرير Red Hat Sosreport عبر الجذر. يحتوي هذا التقرير على جميع المعلومات المطلوبة من قبل دعم Red Hat لاستكشاف المشاكل الأخرى وإصلاحها على مستوى نظام التشغيل:

sosreport -batch - output file will be available in /tmp folder

#### أستكشاف أخطاء نفق IPsec وإصلاحها على نهاية عبارة الصوت

على هذا الموقع، يمكنك أستكشاف أخطاء جميع مراحل إعداد نفق IPsec وإصلاحها بعد تمكين أوامر تصحيح الأخطاء التالية:

> debug crypto ipsec debug crypto isakmp

**ملاحظة**: تم العثور على الخطوات التفصيلية لاستكشاف أخطاء IPsec وإصلاحها في <u>أستكشاف أخطاء IPsec</u> <u>وإصلاحها: فهم أوامر تصحيح الأخطاء واستخدامها</u>.

اَنت يستطيع تحريت MGCP GW مشكلة مع هذا يضبط أمر:

debug ccm-manager config download all debug ccm-manager backhaul events debug ccm-manager backhaul packets

debug ccm-manager errors debug ccm-manager events debug mgcp packet debug mgcp events debug mgcp state debug mgcp state

ةمجرتاا مذه لوح

تمجرت Cisco تايان تايانق تال نم قعومجم مادختساب دنتسمل اذه Cisco تمجرت ملاعل العامي عيمج يف نيم دختسمل لمعد يوتحم ميدقت لقيرشبل و امك ققيقد نوكت نل قيل قمجرت لضفاً نأ قظعالم يجرُي .قصاخل امهتغلب Cisco ياخت .فرتحم مجرتم اممدقي يتل القيفارت عال قمجرت اعم ل احل اوه يل إ أم اد عوجرل اب يصوُتو تامجرت الاذة ققد نع اهتي لوئسم Systems الما يا إ أم الا عنه يل الان الانتيام الال الانتيال الانت الما